千葉県立図書館

資料を探す

Q 図書館資料の検索

ワードを入力してください

図書・雑誌・視聴覚資料検索

■ 約 毎 和 砂 記 予 述 戦 ■ オンラインデータペース一覧 ■ 漢籍資料の検索

| 千葉県内図書館横断検索

|新聞·離誌総合目録検索 |千葉県立図書館所蔵新聞 |新着雑誌記事速報

し、総素

県立図書館 簡易検索

資料を探す

お知ら

重要なお

共通 県立

共通 From

共通 新型

1書図 🐂

東部 山白

中央中共

wee 年3,

## コンピュータ検索で必要な本を探してみよう

- 1 ≪県立図書館とは≫
  中央図書館、西部図書館、東部図書館
- 2 ≪県立図書館を使う方法≫
  - 直接、県立図書館に行く
    閲覧、貸出、資料の検索、レファレンス
  - ② 近くの図書館を通じて使う
    本の取り寄せ
- 3 ≪図書館にある本の探し方≫
  - ①「千葉県立図書館」のホームページを開く
  - キーワード検索をする
    「県立図書館 簡易検索」に
    キーワードを入力して検索をクリック

## さらに本を絞り込みたい!というときは…

③ キーワードを組み合わせて検索する 「図書・雑誌・視聴覚資料検索」をクリック

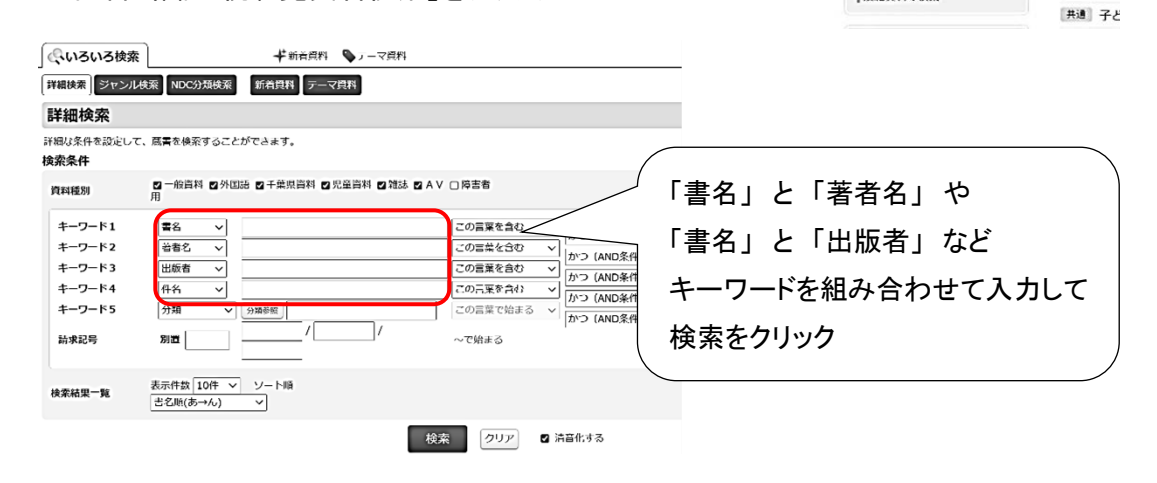

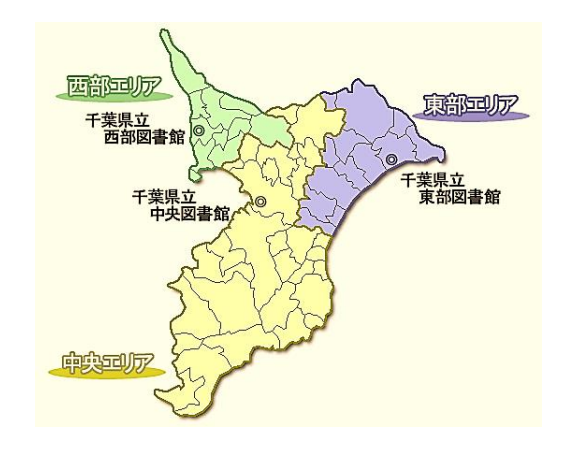

4 ≪本の検索をしてみよう≫

好きなテーマを決めて、図書館の本を検索してみましょう。 どうやって検索すると読みたい本が見つかるか、ペアの方と作戦を立ててみてください。

~テーマ例~

「SNS」 「渋沢栄一」 「SDGs」 「コロナ」 「チバニアン」 「月食」 「海鳥」 「オリンピック・パラリンピック」 「令和」 「芥川賞」

| 調べるテーマ | 使ってみたキーワード | 件名 | 気付いたことなど |
|--------|------------|----|----------|
|        |            |    |          |
|        |            |    |          |
|        |            |    |          |
|        |            |    |          |
|        |            |    |          |
|        |            |    |          |
|        |            |    |          |
|        |            |    |          |
|        |            |    |          |
|        |            |    |          |
|        |            |    |          |
|        |            |    |          |
|        |            |    |          |
|        |            |    |          |
|        |            |    |          |
|        |            |    |          |
|        |            |    |          |

## 5 ≪おわりに≫

○ 本のこと、知りたいことを図書館の人に聞いてみよう

○ 本棚に行って、周りの本も一緒に見てみよう

〇「千葉県内図書館横断検索」で、ほかの図書館の本を探してみよう